## DR5013 DIGIREVERSE Manual de instrucciones

(2019-05-14)

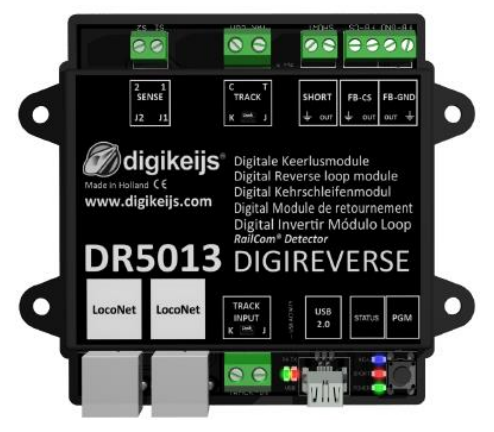

 $\ensuremath{\mathbb{C}}$  Copyright 2005 – 2018 digikeijs, Holanda. Todos los derechos reservados. No se puede copiar información, imágenes o cualquier parte de este documento sin obtener previamente el permiso por escrito de Digikeijs.

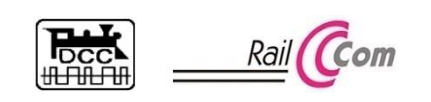

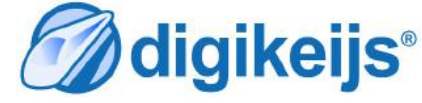

## 1 Información general

1 Índice

| 1.0                                                                    | Información general                                                                                                    | 2                                                        |
|------------------------------------------------------------------------|----------------------------------------------------------------------------------------------------|----------------------------------------------------------|
| 1.1                                                                    | Índice                                                                                                    | 2                                                        |
| 1.2                                                                    | Garantía y condiciones de garantía                                                                                                    | 3                                                        |
| 1.3                                                                    | Aviso legal                                                                                                    | 3                                                        |
| 2.0                                                                    | Detalles del producto                                                                                                    | 4                                                        |
| 2.1                                                                    | Información general del producto                                                                                                    | 4                                                        |
| 2.2                                                                    | Especificaciones técnicas                                                                                                    | 4                                                        |
| 2.3                                                                    | Descripción del hardware                                                                                                    | 5                                                        |
| 3.0                                                                    | Configuración del software                                                                                                    | 6                                                        |
| 3.1                                                                    | Introducción                                                                                                    | 7                                                        |
| 3.2                                                                    | Descarga del software                                                                                                    | 7                                                        |
| 3.3                                                                    | Instalación del software de configuración                                                                                                    | 8                                                        |
| 3.4                                                                    | Conexión del DR5013 al PC por USB                                                                                                    | 11                                                       |
| 4.0                                                                    | Programación                                                                                                    | 12                                                       |
| 11                                                                     |                                                                                                    |                                                          |
| 4.1                                                                    | Visión general del software de configuración                                                                                                    | 13                                                       |
| 4.1                                                                    | Visión general del software de configuración<br>Interfaz USB 2.0                                                                                                    | 13<br>14                                                 |
| 4.1<br>4.2<br>4.3                                                      | Visión general del software de configuración<br>Interfaz USB 2.0<br>Restablecer los ajustes de fábrica                                                                                                    | 13<br>14<br>15                                           |
| 4.1<br>4.2<br>4.3<br>4.4                                               | Visión general del software de configuración<br>Interfaz USB 2.0<br>Restablecer los ajustes de fábrica<br>Actualizar el software y el firmware                                                                                                    | 13<br>14<br>15<br>16                                     |
| 4.1<br>4.2<br>4.3<br>4.4<br>4.5                                        | Visión general del software de configuración<br>Interfaz USB 2.0<br>Restablecer los ajustes de fábrica<br>Actualizar el software y el firmware<br>Versiones del firmware                                                                                                    | 13<br>14<br>15<br>16<br>17                               |
| 4.1<br>4.2<br>4.3<br>4.4<br>4.5<br>4.6                                 | Visión general del software de configuración<br>Interfaz USB 2.0<br>Restablecer los ajustes de fábrica<br>Actualizar el software y el firmware<br>Versiones del firmware<br>Interfaz LocoNet <sup>®</sup>                                                                                                    | 13<br>14<br>15<br>16<br>17<br>18                         |
| 4.1<br>4.2<br>4.3<br>4.4<br>4.5<br>4.6<br>4.6.0                        | Visión general del software de configuración<br>Interfaz USB 2.0<br>Restablecer los ajustes de fábrica<br>Actualizar el software y el firmware<br>Versiones del firmware<br>Interfaz LocoNet <sup>®</sup><br>Propiedades del módulo parte 1                                                                                                    | 13<br>14<br>15<br>16<br>17<br>18<br>19                   |
| 4.1<br>4.2<br>4.3<br>4.4<br>4.5<br>4.6<br>4.6.0<br>4.6.1               | Visión general del software de configuración<br>Interfaz USB 2.0<br>Restablecer los ajustes de fábrica<br>Actualizar el software y el firmware<br>Versiones del firmware<br>Interfaz LocoNet <sup>®</sup><br>Propiedades del módulo parte 1<br>Propiedades del módulo parte 2                                                                          | 13<br>14<br>15<br>16<br>17<br>18<br>19<br>20             |
| 4.1<br>4.2<br>4.3<br>4.4<br>4.5<br>4.6<br>4.6.0<br>4.6.1<br>4.7        | Visión general del software de configuración<br>Interfaz USB 2.0<br>Restablecer los ajustes de fábrica<br>Actualizar el software y el firmware<br>Versiones del firmware<br>Interfaz LocoNet <sup>®</sup><br>Propiedades del módulo parte 1<br>Propiedades del módulo parte 2<br>Hacer un guion con Dr. Script                                         | 13<br>14<br>15<br>16<br>17<br>18<br>19<br>20<br>21       |
| 4.1<br>4.2<br>4.3<br>4.4<br>4.5<br>4.6<br>4.6.0<br>4.6.1<br>4.7<br>4.8 | Visión general del software de configuración<br>Interfaz USB 2.0<br>Restablecer los ajustes de fábrica<br>Actualizar el software y el firmware<br>Versiones del firmware<br>Interfaz LocoNet <sup>®</sup><br>Propiedades del módulo parte 1<br>Propiedades del módulo parte 2<br>Hacer un guion con Dr. Script<br>Propiedades de los captadores de vía | 13<br>14<br>15<br>16<br>17<br>18<br>19<br>20<br>21<br>22 |

| 5.0 | Ejemplos de conexión 24                                                       |
|-----|-------------------------------------------------------------------------------|
| 5.1 | Conexión del DR5013 para detección por cortocircuito25                        |
| 5.2 | Conexión del DR5013 para detección por cortocircuito y conexión a             |
|     | LocoNet <sup>®</sup> 26                                                       |
| 5.3 | Conexión del DR5013 con los captadores de vía (S0,S1,S2,S3) y                 |
|     | LocoNet <sup>®</sup> 27                                                       |
| 5.4 | Conexión del DR5013 con captadores de vía (S1,S2) y LocoNet®28                |
| 5.5 | Conexión del DR5013 con captadores de vía (S1,S2) sin LocoNet <sup>®</sup> 29 |
| 5.6 | Conexión de retroinformación externa del DR501330                             |
|     |                                                                               |
| 6.0 | Instrucciones de puesta en marcha del DR5013 con captadores                   |
|     | de vía S0,S1,S2,S3 (con conexión al PC)31                                     |
| 6.1 | Instrucciones de puesta en marcha del DR5013 con captadores                   |
|     | de vía S0,S1,S2,S3 (sin conexión al PC)32                                     |

#### ¡Lea este manual con atención!

El presente manual contiene sólo las informaciones básicas y podrá enriquecerse poco a poco. Cualquier sugerencia, complementos, comentarios o modificación serán siempre bienvenidos. Contactenos en:

#### http://support.digikeijs.com

## 1.2 Garantía y condiciones de garantía

Todos nuestros productos tienen una garantía de 24 meses. Pero lea cuidadosamente este manual de instrucciones para una utilización adecuada. El daño al producto causado por la no observancia de esta manual anulará la garantía. ¡PRECAUCIÓN! Se anulará cualquier garantía si se abre la carcasa del producto.

## 1.3 Aviso legal

Reservados todos los derechos, cambios, errores mecanográficos, técnicos, así como los cambios en la disponibilidad de los productos individuales. Los datos y las ilustraciones son sin compromiso y no vinculantes. Están reservados todos los cambios de hardware, firmware y software. Nos reservamos el derecho a modificar el diseño del producto, software y firmware sin previo aviso.

#### Copyright

Todas las instrucciones de usuario de Digikeijs suministradas para descarga e instrucciones por escrito tienen derechos de autor. La duplicación no está permitida sin el consentimiento por escrito de Digikeijs.

## 2.0 Detalles del producto

## 2.1 Información general del producto

El DR5013 funciones entre otras cosas con captadores de vía (sin cortocircuito) o por detección de cortocircuito para conmutar el bucle de retorno. La polaridad del bucle de retorno puede cambiarse gracias a un control de desvío. La señal de ocupación de las secciones (T,S1,S2) puede ser transmitida por el bus LocoNet o una salida exterior (retorno de masa o consumo de corriente).

Se puede expedir un mensaje de cortocircuito por LocoNet o por la salida "SCHORT" del módulo. Hay integrado un detector de RailCom para permitir la lectura de la dirección actual y también comprende el modo PoM. Un relé rápido del tipo MOSFET con una capacidad de carga de 3 amperios por conmutación e invertir sin problema la polaridad del bucle. También tiene una entrada USB que permite la configuración así como la actualización del formware (micro-controlador).

## 2.2 Especificaciones técnicas

|        | Salidas                          | Capacidad de carga del<br>bucle de retorno | Entradas                             |
|--------|----------------------------------|--------------------------------------------|--------------------------------------|
| DR5013 | Mensaje de cortocircuito externo | 3A                                         | Captador de vía nº 1                 |
|        | Por captadores del bucle         |                                            | Captador de vía nº 2                 |
|        | (captador de consumo)            |                                            | Captador del módulo de bucle ocupado |
|        | Por captadores del bucle         |                                            | Detector RailCom del módulo de bucle |
|        | (captador de retorno de masa)    |                                            |                                      |

Los terminales de conexión están diseñados para una sección transversal de 0,5 mm<sup>2</sup>.

## 2.3 Descripción del hardware

| 1  | Sensor de vía 2                                                                                                    |
|----|----------------------------------------------------------------------------------------------------|
| 2  | Sensor de vía 1                                                                                                    |
| 3  | Salida de vía C (Detector RailCom <sup>®</sup> y captador del módulo de bucle)                                                                             |
| 4  | Salida de vía T (Detector RailCom <sup>®</sup> y captador del módulo de bucle)                                                                             |
| 5  | $\downarrow$ Captador de corto-circuito                                                                                                    |
| 6  | Captador corto-circuito externo.<br>Detección cortocircuito.                                                                                               |
| 7  | 🚽 Masa del captador por consumo de corriente                                                                                                    |
| 8  | Salida del captador por consumo de corriente (captador usual)<br>Conexión al captador 1 a 16 de un módulo DR4088CS<br>Vía del bucle                        |
| 9  | Salida para el captador por retorno de masa (conmutación a masa)<br>Vía del bucle                                                                          |
| 10 | ↓ Conexión a masa "C" en un DR4088GND                                                                                                    |
| 11 | Conexión LocoNet nº 1                                                                                                    |
| 12 | Conexión LocoNet nº 2                                                                                                    |
| 13 | Entrada de vía K                                                                                                    |
| 14 | Entrada de vía J                                                                                                    |
| 15 | Estado de los LED del puerto USB<br>Verde RX<br>Rojo TX                                                                                                    |
| 16 | Conector USB 2.0                                                                                                    |
| 17 | Estado de los LED del puerto USB<br>azul Indicación de la inversión del módulo del bucle<br>verde Tensión de funcionamiento correcta<br>rojo Cortocircuito |

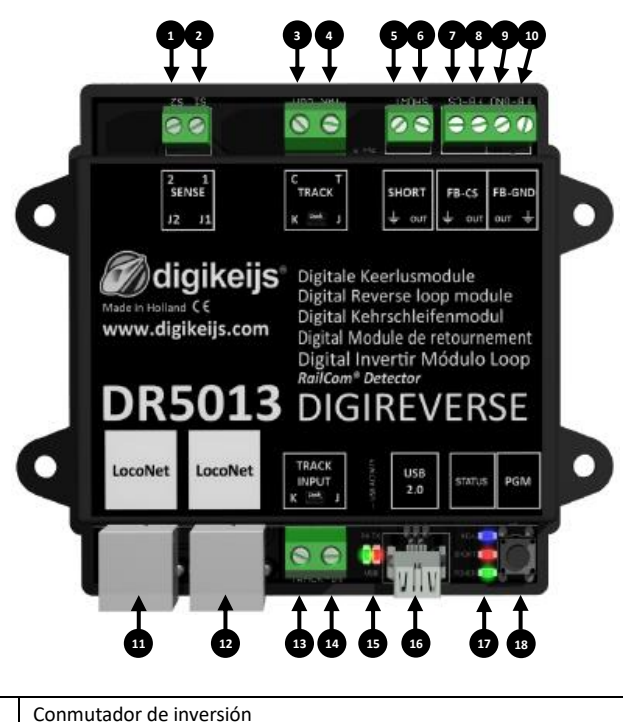

 Conmutador de inversión (Cuando se presiona el botón, el DR5013 cambia la polaridad del bucle de retorno)

# 3.0 Configuración del programa

**iiiiiAtención!!!!!** ¡NUNCA conectar el DR5013 al ordenador por USB cuando *TRACK INPUT* del DR5013 está conectado a la salida *TRACK OUT* (vía de programación o vía principal) de la central digital! **Esto podría destruir el DR5013, la central digital o el interfaz USB del ordenador.** 

¡Utilice solamente la conexión USB para configurar su módulo!

## 3.1 Introducción

Para configurar el DR4013, se requiere una conexión USB. Para hacer esto, necesita el cable USB que se acompaña (también llamado cable USB A a USB mini).

#### Requerimientos del sistema:

- Procesador Intel Pentium o AMD Athlon 64
- Microsoft Windows 7 con Service Pack 1, Windows 8.1 o Windows 10.
- 1 GB de RAM para 32 Bits; 2 GB de RAM para 64 Bits.
- 100 MB de espacio libre para la instalación.
- Un monitor con una resolución de 1024 x 768 (ideal 1280 x 800)

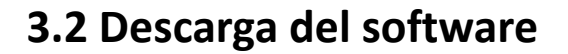

No conecte el DR5013 al ordenador hasta que el software se haya instalado. El software se tiene que descargar desde el sitio web de DIGIKEIJS.

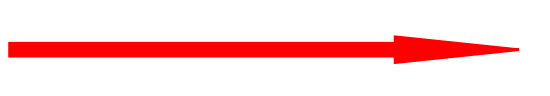

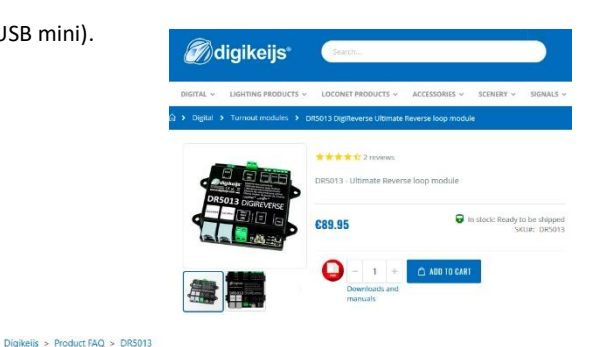

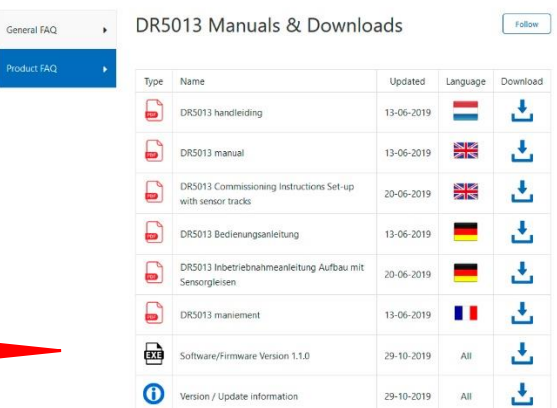

## 3.3 Instalar el software

Después de haber descargado el software, se debe comenzar la instalación realizando un doble clic sobre el archivo DR5013xx.exe.

Asegúrese de tener privilegios de administrador en su ordenador.

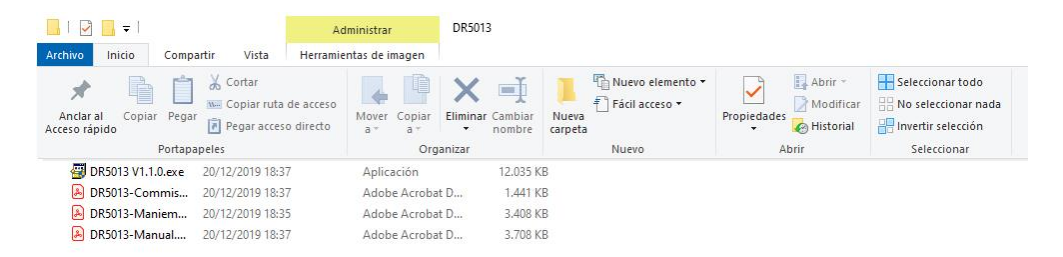

### iiiImportante!!!

No conecte el DR5013 al ordenador hasta que el software y el controlador estén bien instalados.

Después de unos segundos aparecerá la pantalla siguiente. Clique en "Next".

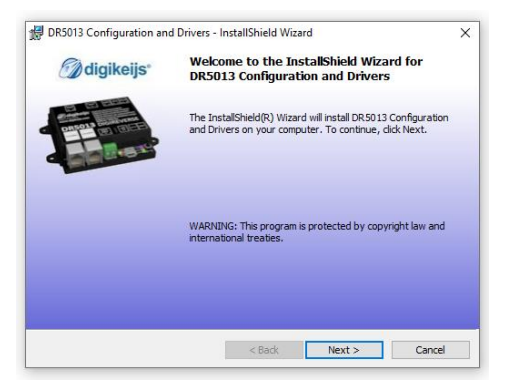

Si quiere cambiar la localización del software, puede hacerlo en la siguiente pantalla. Sin embargo, se recomienda dejar la configuración como está y clicar en "Next".

| B DR5013           | Configuration and Driver          | s - InstallShield Wiza | rd                   | ×        |
|--------------------|-----------------------------------|------------------------|----------------------|----------|
| Destination Folder |                                   |                        | Ddi                  | gikeijs* |
| Click Ne           | ext to install to this folder, or | dick Change to install | to a different folde | r.       |
| 07                 | Install DR 5013 Configura         | tion and Drivers to:   |                      |          |
| 0                  | J: \Digikeijs \DR 5013 Confi      | guration and Drivers\  |                      | Change   |
|                    |                                   |                        |                      |          |
|                    |                                   |                        |                      |          |
|                    |                                   |                        |                      |          |
|                    |                                   |                        |                      |          |
|                    |                                   |                        |                      |          |
|                    |                                   |                        |                      |          |
|                    |                                   |                        |                      |          |
| nstallShield       |                                   |                        |                      |          |
|                    |                                   | < Park                 | Next >               | Connel   |

A continuación se presenta un breve resumen de las opciones. Clique en "Install" si está de acuerdo.

| DR3013 Configuration and Drivers - Instalishield Wiza                       | rd X                                |
|-----------------------------------------------------------------------------|-------------------------------------|
| Ready to Install the Program                                                | <b>digikeijs</b> *                  |
| The wizard is ready to begin installation.                                  |                                     |
| If you want to review or change any of your installation s exit the wizard. | ettings, dick Back. Click Cancel to |
| Current Settings:                                                           |                                     |
| Setup Type:                                                                 |                                     |
| Typical                                                                     |                                     |
| Destination Folder:                                                         |                                     |
| J:\Digikeijs\DR5013 Configuration and Drivers\                              |                                     |
| User Information:                                                           |                                     |
| Name: Isa                                                                   |                                     |
|                                                                             |                                     |

Ahora se instala el software de configuración y Windows le preguntará unas cuantas veces si confía en el software de Digikeijs. Cuando todo se haya completado, aparecerá la última pantalla. Pulse "Finish" y se instalarán los controladores y el programa de configuración.

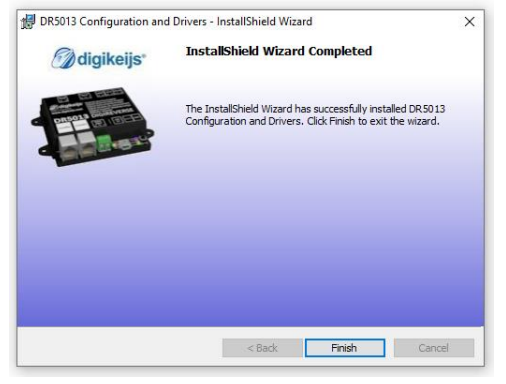

## 3.4 Conexión del DR5013 al PC por USB

Ahora, con el icono del programa en su escritorio, puede iniciar éste, ipero no lo haga si alguna de las etapas anteriores ha fallado!

La primer conexión al PC se hace con el cable mini-USB proporcionado con el DR5013. Windows detectará un nuevo periférico e instalará los controladores (drivers).

Espere a que el proceso se termine completamente y recibirá un mensaje De Windows indicando que el periférico está correctamente instalado.

Windows le asignará un puerto COM reservado al DR5013.

(la asignación del puerto COM depende de la configuración de su ordenador) En nuestro ejemplo el puerto COM6.

El puerto COM6 será pués el interfaz de comunicaciones con el **"protocolo Dr.Command".** 

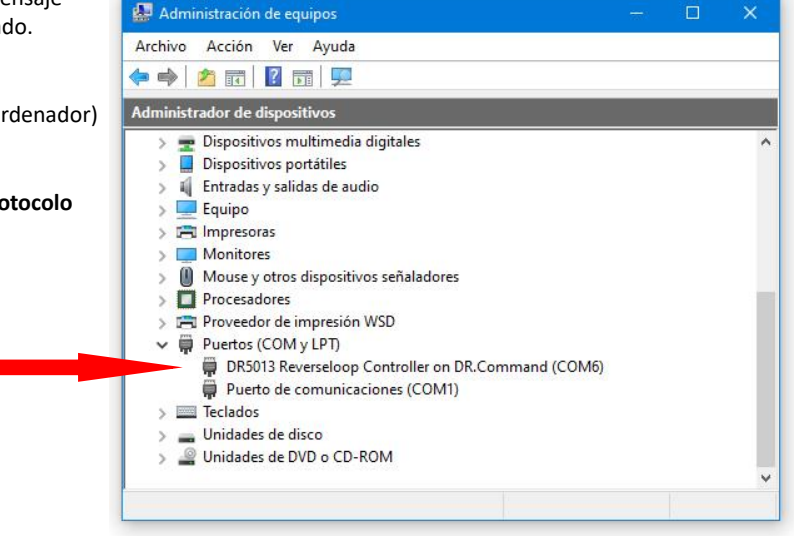

## 4.0 Programación

Todas las imágenes mostradas aquí suelen exponer los ajustes de fábrica del DR5013. Sin embargo, algunas imágenes muestran más información de la que hay disponible en los ajustes de fábrica, lo que tiene la finalidad de aclarar qué opciones y ajustes están disponibles en el DR5013.

Además, los ajustes pueden variar en cuanto se haya creado una configuración individual para la aplicación de lo que Vd. Necesita.

**iiiiiAtención!!!!!** ¡NUNCA conectar el DR5013 al ordenador por USB cuando *TRACK INPUT* del DR5013 está conectado a la salida *TRACK OUT* (vía de programación o vía principal) de la central digital! **Esto podría destruir el DR5013, la central digital o el interfaz USB del ordenador.** 

¡Utilice solamente la conexión USB para configurar su módulo!

## 4.1 Visión general del software de configuración

Las opciones de configuración son fácilmente accesibles clicando sobre los iconos de las conexiones respectivas.

- 1 Propiedades de los sensores de vía
- 2 Funcionamiento del detector global
- 3 Funcionalidad del USB/Actualización del programa
- 4 Salida de la aplicación
- 5 Nº de serie del DR5013
- 6 Propiedades del módulo
- 7 Funcionalidad LocoNet
- 8 Acceso al manual de instrucciones

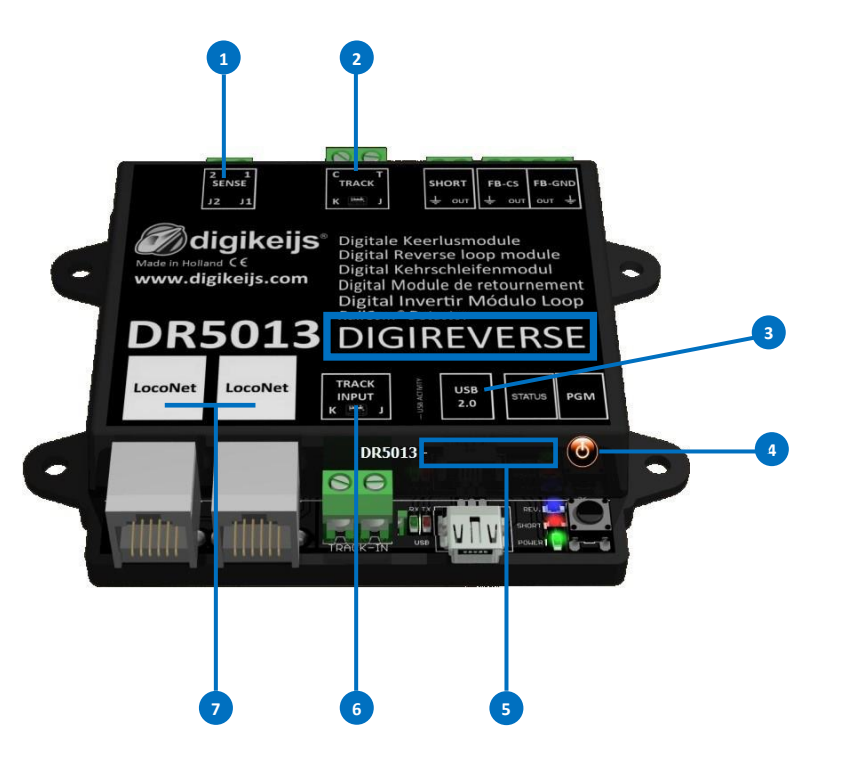

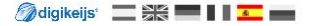

## 4.2 Interfaz USB 2.0

- 1 Pestaña de selección de un DR5013 conectado por USB y dónde se lee el número de serie
- 2 Puerto COM para el Protocolo "Dr.Command"
- 3 Actualización del firmware
- 4 Reinicio o "configuración de fábrica"
- 5 Salida/borrado

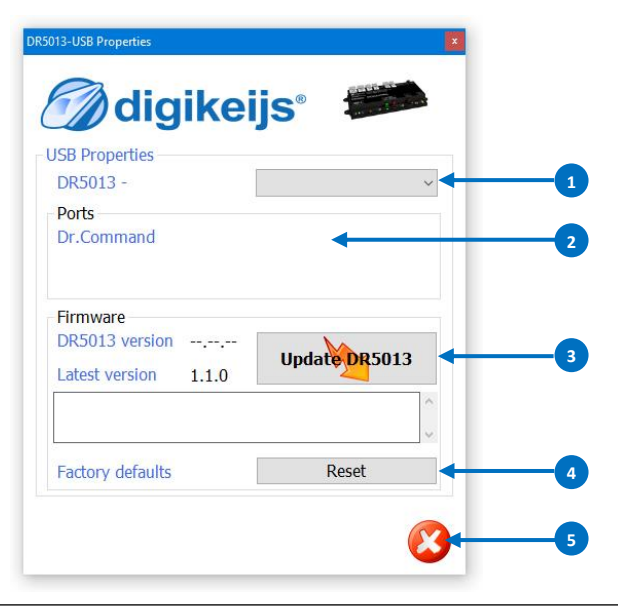

## 4.3 Restablecer los ajustes de fábrica

Es posible restaurar la configuración del DR5013 a su configuración original de fábrica.

El menú USB del software de configuración le permite activar la restauración, lo que restablece los ajustes del DR5013 a los valores por defecto de fábrica.

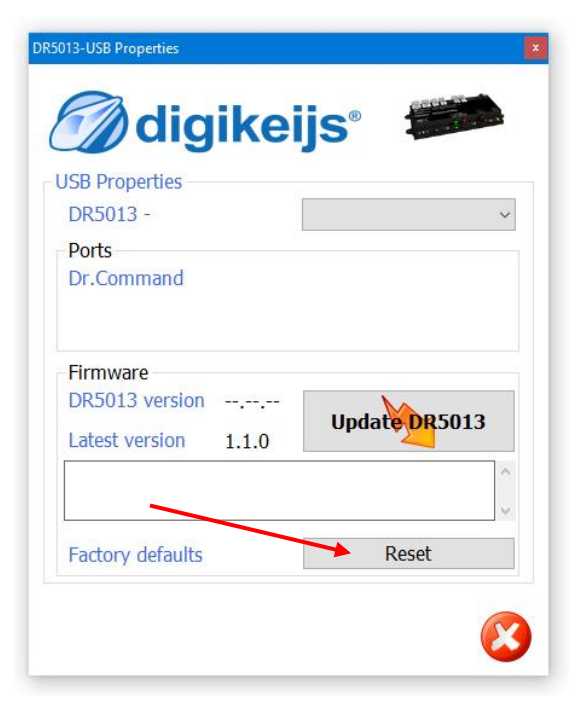

## 4.4 Actualizar el software y el Firmware

El desarrollo del software del DR5013 continúa y está en constante evolución. Con la actualización del firmware, puede equipar al DR5013 con el último software. El nuevo firmware está integrado en una nueva configuración del software. Antes de realizar una actualización del firmware, se recomienda guardar los ajustes actuales mediante la función "Import/Export Settings". Antes de poder disponer de la actualización del firmware actual, es necesario instalar la última versión del software de configuración.

#### Método:

- 1) Desconecte el DR5013 del ordenador.
- 2) Descargue la nueva versión de la página web.
- 3) Instale el software de configuración.
- 4) Conecte el DR5013 al cable USB y al ordenador.
- 5) Abra el software de configuración.
- 6) Vaya al menú USB 2.0.
- 7) Utilice el botón "Update DR5013" para activar la actualización del firmware.

#### IMPORTANTE: ¡No desconecte el DR5013 del ordenador mientras actualiza el firmware! Esto puede provocar que el DR5013 quede inutilizado.

iiiIMPORTANTE!!! Antes de la actualización del firmware, el DR5013 guarda automáticamente los ajustes.

Sin embargo, puede ocurrir que el módulo DR5013 se restablezca con los valores de fábrica. Por lo tanto jcompruebe todos los ajustes del DR503 después de una actualización!

| dia                 | ikei  | is° :  | and the second |
|---------------------|-------|--------|----------------|
| JSB Properties      |       |        |                |
| DR5013 -            |       |        | ~              |
| Ports<br>Dr.Command |       |        |                |
| Firmware            |       | × 1    |                |
| Latest version      | 1.1.0 | Update | DR5013         |
|                     |       |        |                |
| 5 J                 |       | Res    | set            |

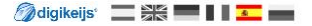

## 4.5 Versiones del firmware

| versión | Fecha      | Características y observaciones       |
|---------|------------|---------------------------------------|
| 1.0.0   | 11/01/2018 | Primera versión para los beta-testers |
| 1.0.0   | 10/10/2018 | Primeras instrucciones                |
| 1.0.0   | 11/11/2018 | Ejemplos de conexión                  |

## 4.6 Interfaz LocoNet®

- 1) Monitor de retroinformación LocoNet®
- 2) Temporización lenta del módulo
- 3) Informe RailCom. MULTI\_SENSE\_Standard

MULTI\_SENSE\_Long MULTI\_SENSE\_Both 4) Sentido de marcha RailCom.

> Off In Blockadresse

In Lokadresse

- 5) Aceptar la configuración actual
- 6) Cancelar

Los diferentes colores indican los diferentes buses de retroinformación.

Esta opción se puede activar si hay problemas con LocoNet.

Aquí se selecciona que comando LocoNet se utilizan para enviar el mensaje de RailCom.

Se utiliza el comando original POC\_MULTI\_SENSE (compatible con Digitrax y Bluecher).

Hay una restricción en los rangos de dirección "dirección de locomotora o dirección del bloque" cuando se envía el sentido de marcha.

Se utiliza el nuevo comando OPC\_MULTI\_SENSE\_L: No hay restricción en los rangos de dirección.

Se transmiten a la central ámbos comandos (Largo y estándar).

Aquí puede seleccionar cómo se informa la dirección de descarrilamiento al panel de control en en caso de "MULTI\_SENSE\_Standard.

No se transmite ninguna información sobre el sentido de marcha.

En sentido de marcha en la vía se transmite en la dirección del bloque (restricción de las direcciones de bloqueo a un máximo de 2048.

El sentido de marcha en la vía se transmite en la dirección de locomotora (restricción de las direcciones de locomotora a un máximo de 4095).

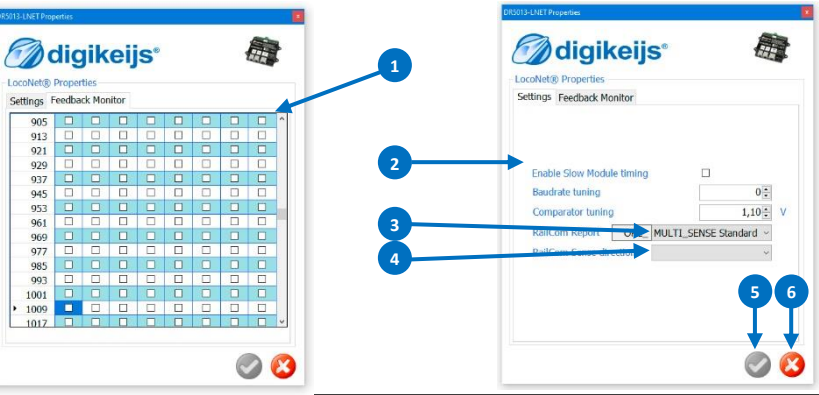

## 4.6.0 Propiedades del módulo

- 1) Ventana de visualización del guión (log)
- Seleccionar idioma 2)
- Dirección del módulo en LocoNet®. 3)
- 4) Tiempo de espera después que la unidad central ha transmitido la corriente antes de que la tensión de vía se active en el bucle de retorno.
- 5) Información de los contactos de retroinformación después del encendido.
- Tiempo de espera tras el encendido para que los contactos informen. 6)
- Tiempo de espera hasta la desconexión de la tensión de vía si se detecta 16) Número de bits RailCom<sup>®</sup> contados antes del reconocimiento del 7) un cortocircuito.
- 8) Cortocircuito Enviar mensaje por LocoNet<sup>®</sup> (la tensión de vía se desconecta globalmente.

| None          | No manda mensaje de cortocircuito por LocoNet <sup>®</sup> . |
|---------------|--------------------------------------------------------------|
| CP_OFF        | Manda un mensaje de cortocircuito por LocoNet <sup>®</sup> . |
| OPC_PEER_XFER | Manda un mensaje de cortocircuito por LocoNet <sup>®</sup> . |
|               | (especificación de Uhlenbrock <sup>®</sup> )                 |

Manda ambos mensajes por LocoNet<sup>®</sup>. Both

9) Conectar la tensión de vía automáticamente después de un cortocircuito.

- 10) Retraso tras un cortocircuito antes de reactivar tensión de vía.
- 11) Exportación/Importación de la configuración del módulo
- 12) Aceptar la configuración actual
- 13) Cancelar
- 14) RailCom<sup>®</sup> 2º canal.
  - Se pueden detectar hasta 4 direcciones simultáneas por un detector.
- 15) Número de bits enviados antes de enviar un mensaje.\*
- sentido de marcha \*
- 17) Retraso antes de tener una medida fiable para el reconocimiento del sentido de marcha.\*
- 18) Detección de RailCom® con registro.

\*La detección es más rápida con un valor más bajo.

#### iCuidado!

No todas las funciones son soportadas por todos los descodificadores. Consulte el manual del descodificador para obtener más detalles.

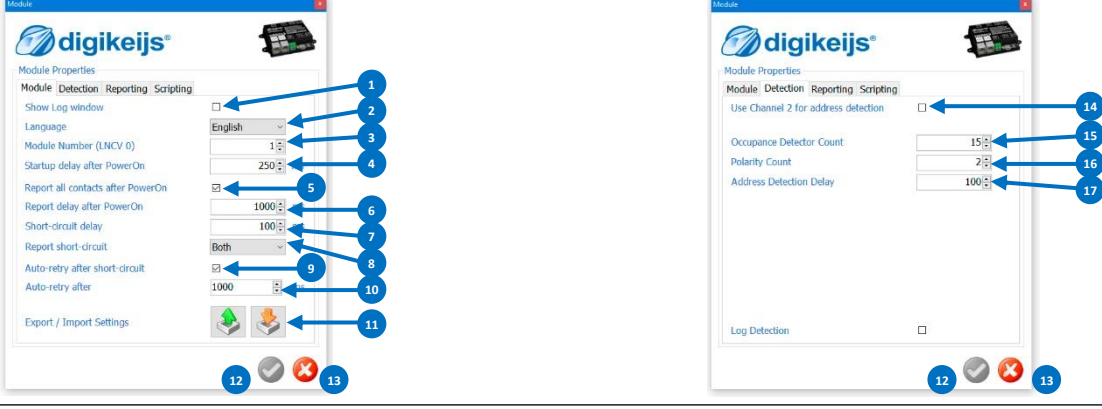

www.digikeiis.com

R-Bus, B-Bus son marcas registradas a nombre de Modelleisenbahn GmbH. XpressNet y RS-Bus son marcas registradas a nombre de Lenz

## 4.6.1 Propiedades del módulo

1) Especificación de Digitrax<sup>®</sup> para informar sobre direcciones de locomotora 'cortas'.

Estándar: Informa 0x7D en byte de alta calidad.

Alternativo: Informa =x00 en byte de alta calidad.

- Direcciones de bloque enviadas por Digitrax<sup>®</sup> sólo en números pares. Sin embargo el DR5013 también puede enviar direcciones de bloque lineales (pares e impares), ampliando el rango de información hasta 2048.
- 3) Información de la velocidad de locomotoras a la central a través de RailCom®.
- Para evitar que se envíen demasiados mensajes a la central cuando el valor cambia rápidamente, se puede ajustar aquí un valor "Delta". (\*ver ejemplo).
- Informe de calidad de la señal de los mensajes RailCom<sup>®</sup> a la central. El descodificador informa de los mensajes en %.

0%Todos los mensajes han llegado (vía o locomotora limpia)100%de los mensajes no han llegado (vía o locomotora súcia)

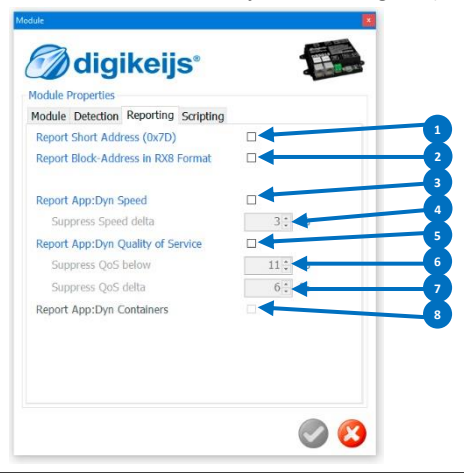

- 6) Todos los mensajes de QoS por debajo de este valor no se comunican con la central.
- Aquí se puede ajustar un valor "Delta" para que no se envíen demasiados Mensajes a la central cuando cambie el valor rápidamente.
- Informar del "contenido depositado" de las locomotoras a la central por RailCom<sup>®</sup>.

#### \* Ejemplo:

- Último valor medido valor = 10 Nuevo valor medido valor = 6 **Delta = 4** Último valor medido valor = 3
- 2. Olitino valor medido valor = 3 Nuevo valor medido valor = 9 **Delta = 6**
- 3. Último valor medido valor = 12 nuevo valor medido valor = 1 **Delta = 11**

Parámetro "Delta" = 6. Los valores 2. y 3. se reportan, 1. se suprime

#### ¡Cuidado!

No todas las funciones son soportadas por todos los descodificadores. Consulte el manual del descodificador para obtener más detalles.

## 4.7 Hacer un guion con Dr. Script

Dr. Script en un lenguaje de programación similar a BASIC / Assembler. Con Dr. Script tiene la posibilidad de controlar incluso procesos complejos con la ayuda de un producto de la serie DR50xx. Encontrará más información sobre Dr. Script en documentación aparte.

- 1) Abrir el guion. Si está casilla está marcada.
- 2) Si está marcada esta casilla, el último guion llamado se inicia automáticamente después de haber iniciado el DR50xx.
- 3) Seleccionar la impresora.
- 4) Llamar a la Ayuda. Modo de depuración.
- 5) Modo de depuración.
- 6) Inicia el guion seleccionado.
- 7) Parar el guion seleccionado (PAUSA).
- 8) Parara el guion seleccionado.
- 9) Guardar el guion.

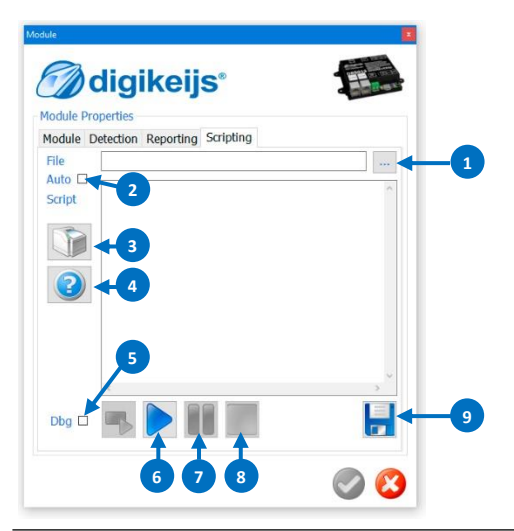

## 4.8 Propiedades de los captadores de vía

Las propiedades de los captadores de vía y el número de retroinformación se asigna al bucle de retorno aquí.

- 1) Retraso en retroinformación de la conmutación en ms.
- 2) Modo de funcionamiento del desvío

Modo en que se utiliza la dirección del desvío

Off Sin acción

- *Follow* La polaridad del bucle sigue la posición del desvío.
- Set S1 y S2 se ajustan al desvío.
- *Both* Se consideran ambas opciones (Follow, Set)
- Estado del desvío Condición del desvío cuando el bucle está en la posición inicial.

*Closed* Posición del desvío en recta.

- Thown Posición del desvío en curva.
- Nº de retroinformación del captador de vía 1 (S1) (sensor de vía para la conmutación de polaridad)
- Nº de retroinformación del captador de vía (SO) (el indicador de entrada al bucle \*opcional\* si no utiliza una

- 6) Dirección del desvío de entrada al bucle de retorno.
- Número de retroinformación del captador de vía (S3) (el indicador de entrada al bucle \*opcional\* si no utiliza una dirección de retroinformación = 0).
- 8) Número de retroinformación del captador de vía (S2) (Sensor de vía para la conmutación de polaridad)
- 9) Número de retroinformación de la vía del bucle de retorno (T)
- 10) Aceptar configuración actual
- 11) Cancelar
- 12) Primer interruptor (dirección del artículo magnético) direccionado. Configuración:

0 = Roco® (dirección del artículo magnético +4)

- 1 = Artículo magnético que cumple na norma RCN213 (por defecto)
- 13) Indicador de la posición del desvío
- 14) Estas flechas simbolizan la entrada o salida al bucle de retorno.

dirección de retroinformación = 0). 15)

0). 15)

Estos puntos indican que retroinformaciones han sido activadas.

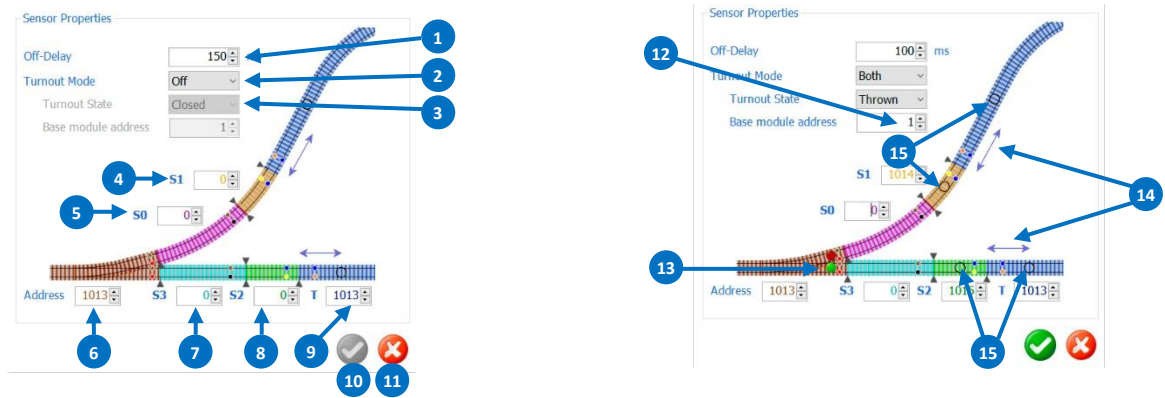

## 4.9 Características del Detector Global

En esta ventana se asignan las propiedades del Detector Global del Bucle de retorno. El Detector Global comprende las secciones S1, S2 y T del bucle de retorno.

- 1) Entrada del detector en el módulo. (Si se quita la marca de verificación se desactiva el detector correspondiente).
- 2) Dirección de retronfirmación del detector de ocupación normal (captador de corriente).
- 3) Número de bloque vinculado a la salida del detector (detector RailCom<sup>®</sup>).
- 4) Retraso de desconexión de los dispositivos de retroinformación.
- 5) El DR5013 detecta el sentido de marcha de la locomotora. Con esta opción se puede invertir el sentido de marcha.
- 6) Aceptar los ajustes actuales.
- 7) Cancelar

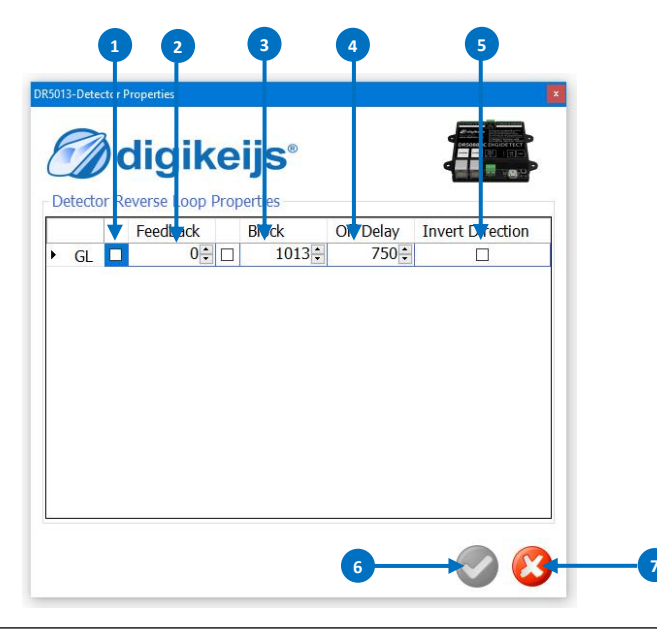

## 5.0 Ejemplos de conexión

En el sistema de 2 carriles, las diferentes polaridades de las vías se encuentran en el desvío del bucle de retorno. Si un vehículo puentea los puntos de separación a la entrada o a la salida, se produce un cortocircuito. El último módulo de bucle de retorno DR5013 puede ser utilizado para eliminar este problema. Los ejemplos de conexión mostrados aquí dan una visión general de cómo se puede cablear el DR5013 en diferentes situaciones y qué ajustes son necesarios en el software de configuración. Aquí se presentan las opciones más comunes, que por lo general son suficientes.

Básicamente, el módulo DR5013 dispone de tres modos diferentes (modos de funcionamiento):

- 1. Medición de la diferencia de corriente, también conocida como "detección de cortocircuitos". (Ejemplos 5.1, 5.2)
- 2. Controlado por captador, "libre de cortocircuitos", con 4 captadores de secciones de vía (Ejemplo 5.3)
- 3. **Controlado por desvío**, "libre de cortocircuitos", la posición del desvío controla la polaridad del bucle de retorno o el bucle de retorno Controla el desvío (Ejemplos 5.4, 5.5)

Todos los eventos mediáticos retornados del DR5013 (S0, S1, S2, S3, vía T), RailCom<sup>®</sup>, mensaje de cortocircuito, etc.) se envían automáticamente a la central por LocoNet<sup>®</sup>, y pueden ser evaluados en ella. Si no se dispone de LocoNet<sup>®</sup> se omite esta función.

¡Atención! ¡En todos los ejemplos de conexión mostrados aquí, debe asegurarse de que la entrada de vía del DR5013 sea suministrada por la misma unidad de control o amplificador que las secciones de vía S0 y S3!

Por favor, itenga en cuenta que hay otras posibilidades y casos especiales que no se pueden mostrar aquí!

## 5.1 Conexión del DR5013 para detección por cortocircuito

Este ejemplo de conexión muestra el uso del DR5013 con detección de cortocircuito. El interruptor de entrada/salida debe conmutarse manualmente o mediante un programa de control.

#### Principio de funcionamiento:

En cuanto la locomotora alcanza el punto de separación de los dos lados, el DR5013 lo detecta y conmuta la polaridad del bucle de retorno para que responda a la entrada. La locomotora se desplaza en dirección a la salida. En cuento la locomotora cruza el punto de separación de la salida, el DR5013 lo detecta y cambia la polaridad del bucle de retorno para que coincida con la polaridad de la salida. La conmutación del desvío debe realizarse manualmente o mediante un programa de control. Puede ser necesario añadir descodificadores de conmutación y otros módulos de retroinformación para el control de los interruptores y la evaluación de las conexiones de retroinformación externas.

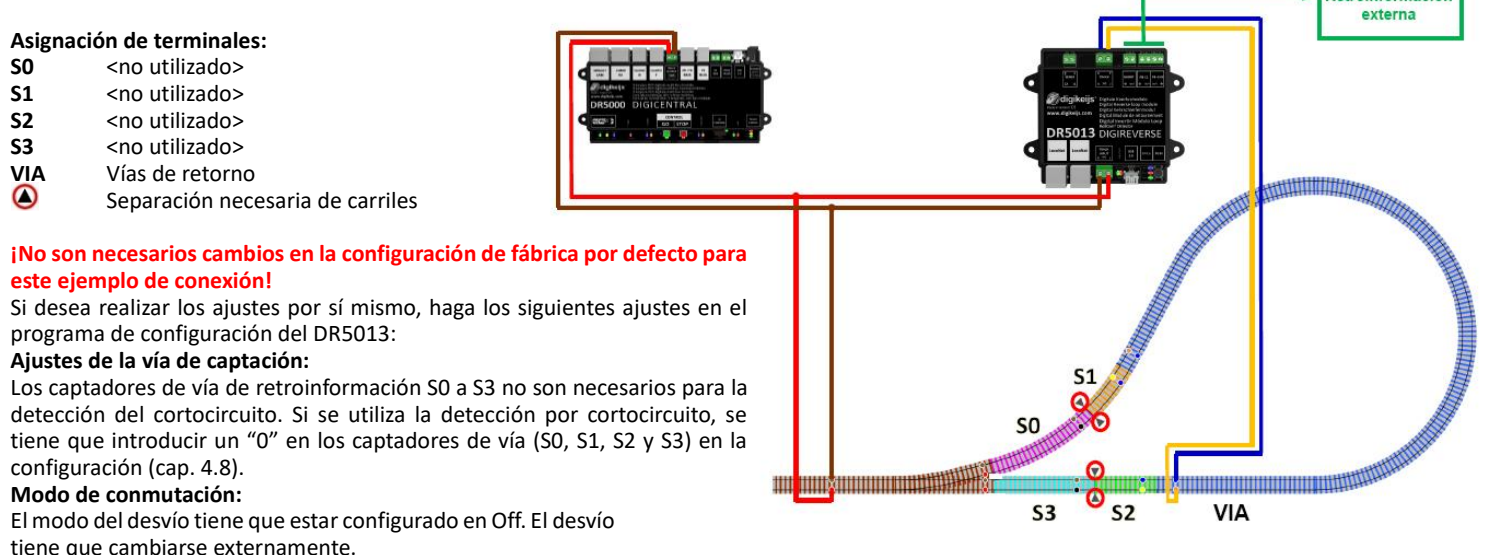

#### Estado del desvío:

La posición básica del desvío no es aplicable.

## 5.2 DR5013 con detección por cortocircuito y conexión a LocoNet®

Este ejemplo de conexión muestra la utilización del DR5013 con detección por cortocircuito. La entrada/salida del desvío debe ser activada de forma manual con un programa de control. A través de LocoNet<sup>®</sup> se transmiten a la central varias informaciones (RailCom<sup>®</sup>, mensaje de cortocircuito, etc.) que pueden ser evaluadas en consecuencia.

#### Principio de funcionamiento:

El desvío está, por ejemplo, en curva: En cuanto la locomotora alcanza el punto de separación de los dos lados, el DR5013 lo detecta y cambia la polaridad del bucle de retorno para que corresponda con la entrada. En cuanto la locomotora llega a la zona del bucle de retorno (vía), se informa de su ocupación a la central a través de LocoNet<sup>®</sup> con el detector de ocupación integrado y puede, por ejemplo, evaluarse por un programa de control. Al mismo tiempo, los datos de RailCom<sup>®</sup> de la locomotora (dirección, mensaje QoS, etc) se leen en toda la vía del bucle de retorno y también se comunica a la central. La locomotora se desplaza en dirección a la salida. En cuento la locomotora cruza el punto de separación en la salida, el DR5013 lo detecta y cambia la polaridad del bucle de retorno para que coincida con la polaridad de la salida. La conmutación del desvío debe realizarse manualmente o mediante un programa de control. En este caso puede ser necesario añadir otras señales de retroinformación. Puede ser necesario añadir descodificadores de conmutación y otros módulos de retroinformación para el control del desvío y la evaluación de las retroinformaciones externas.

#### Asignación de terminales:

- **SO** <no utilizado>
- **S1** <no utilizado>
- \$2 <no utilizado>
- S3 <no utilizado>
- VIA Vías de retorno
- Separación necesaria de carriles

## Aquí se describen los ajustes que se deben realizar en el programa de configuración del DR5013.

#### Ajustes de la vía de captación:

Los captadores de vía de retroinformación S0 a S3 no son necesarios para la detección del cortocircuito. Si se utiliza la detección por cortocircuito, se tiene que introducir un "0" en los captadores de vía (S0, S1, S2 y S3) en la configuración (cap. 4.8).

#### Modo del desvío:

El modo del desvío tiene que estar configurado en Off. El desvío tiene que cambiarse externamente.

#### Estado del desvío:

www.digikeiis.com

La posición básica del desvío no es aplicable.

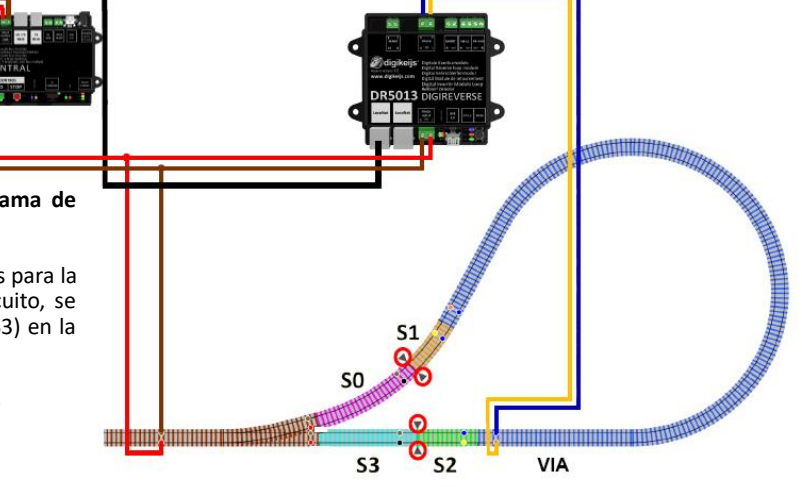

## 5.3 Conexión del DR5013 con captadores de vía (S0,S1,S2,S3) y LocoNet®

Este ejemplo de conexión muestra como usar el DR5013 conjuntamente con captadores de vía (\$0,\$1,\$2,\$3). Con esta conexión, el DR503 invierte automáticamente la polaridad (libre de cortocircuito) y puede cambiar el desvío de entrada/salida automáticamente al salir. LocoNet<sup>®</sup> transmite diversas informaciones (RailCom<sup>®</sup>, retroinformación, mensaje de cortocircuito, etc.) a la central y puede ser evaluada convenientemente.

#### Principio de funcionamiento:

El desvío está, por ejemplo, en curva. La locomotora llega al detector de entrada SO. El DR5013 lee ahora la posición de la locomotora y por tanto la dirección en la que entra en el bucle de retorno. El DR5013 cambia la polaridad del bucle de retorno de manera que la polaridad coincida con la entrada. A continuación, se aproxima a la vía del sensor 1 (S1). S1 sólo dispara una señal de ocupación a través de LocoNet® con el detector de ocupación integrado (la polaridad del KS ya ha sido comutada desde SO). Si la locomotora alcanza el área de la vía del bucle de retorno integrado y puede ser evaluada, por ejemplo, por un programa de control. Al mismo tiempo, los datos de RailCom® de la locomotora (dirección, mensajes, etc.) se extraen a la entrada de la vía del bucle (S1, S2, VIA) y se comunican a la central. La locomotora llega ahora el captador de vía 2 (S2). El DR5013 reconoce ahora que la locomotora está sobre la vía de bucle. Las polaridades del bucle se cambian en concordancia con las de salida. Además, el DR5013 puede posicionar correctamente el desvío con la finalidad que la salida se haga "suave". Si la aguja está en posición recta, la secuencia es idéntica, salvo que el orden de los captadores es diferente (S3, S2 -> S1).

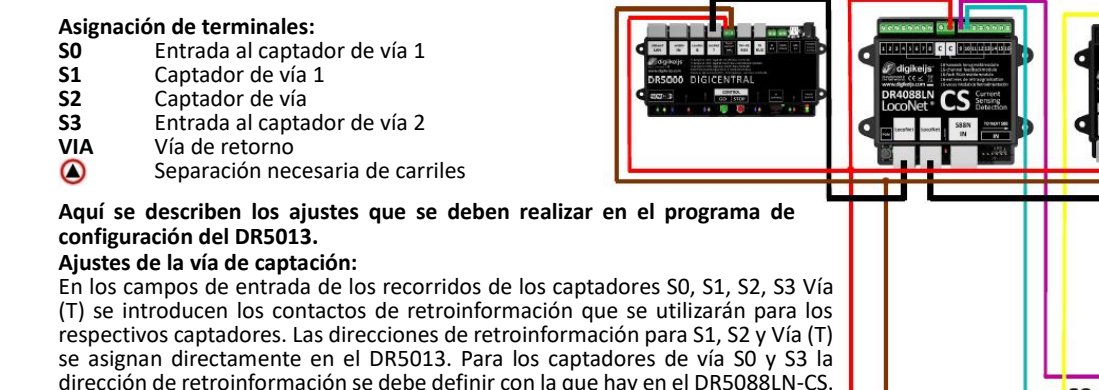

#### Modo del desvío:

En este ejemplo se deben utilizar los ajustes realizados para el modo desvíos e introducir la dirección del artículo magnético.

#### Estado del desvío:

Ambos ajustes son posibles para la posición básica del desvío.

S0

**S**3

VIA

## 5.4 Conexión del DR5013 con captadores de vía (S1, S2) y LocoNet®

Este ejemplo de conexión muestra cómo usar el DR5013 conjuntamente con captadores de vía (S1, S2). Con esta conexión, el DR5013 invierte automáticamente la polaridad (libre de cortocircuito) y puede cambiar el desvío de entrada/salida automáticamente al salir. Por LocoNet<sup>®</sup> transmite diversas informaciones (RailCom<sup>®</sup>, retroinformación, mensaje de cortocircuito, etc.) a la central y puede ser evaluada convenientemente.

#### Principio de funcionamiento:

El desvío está, p.ej. en curva. El DR5013 "lee" el circuito de vía ejecutado por medio de la vía de entrada/LocoNet y reconoce así qué polaridad será necesaria en el bucle de retorno y la ajusta si fuera necesario. En cuanto la locomotora llega a la zona del bucle de retorno (Vía), se informa como ocupada a la central a través de LocoNet<sup>®</sup> con el detector de ocupación integrado y puede, por ejemplo, ser evaluada con un programa de control. Al mismo tiempo, los datos RailCom<sup>®</sup> de la locomotora (sentido, mensajes QoS, etc) se leen en toda la vía del bucle de retorno (s1, S2, Vía) y también se comunican a la central. La locomotora llega al captador 2 (S2). El DR5013 reconoce ahora que la locomotora está en la salida. La polaridad del bucle se cambia de acuerdo con la de salida. Además, el DR5013 puede "cambiar" el desvío en este momento para que sea posible una salida suave. Si el desvío está en recta, la secuencia es la misma, excepto que el orden de los captadores de vía es diferente (S2 -> S1).

#### Asignación de terminales:

- S0 <no utilizado>
- Sensor de vía 1
- Sensor de vía 2
- S3 <no utilizado>
- VIA Vía de retorno
- Separación necesaria de carriles

## Aquí se describen los ajustes que se deben realizar en el programa de configuración del DR5013.

#### Ajustes de la vía de captación:

En los campos de entrada de los recorridos de los captadores S1, S2, Vía (T) se introducen los contactos de retroinformación que se utilizarán para los respectivos captadores. Las direcciones de retroinformación para S1, S2 y Vía (T) se asignan directamente en el DR5013. Para los captadores de vía S0 y S3 la dirección de retroinformación se debe definir con la que hay en el DR5088LN-CS. **Modo del desvío:** 

En este ejemplo se deben utilizar los ajustes realizados para el modo desvíos e introducir la dirección del artículo magnético.

#### Estado del desvío:

Ambos ajustes son posibles para la posición básica del desvío.

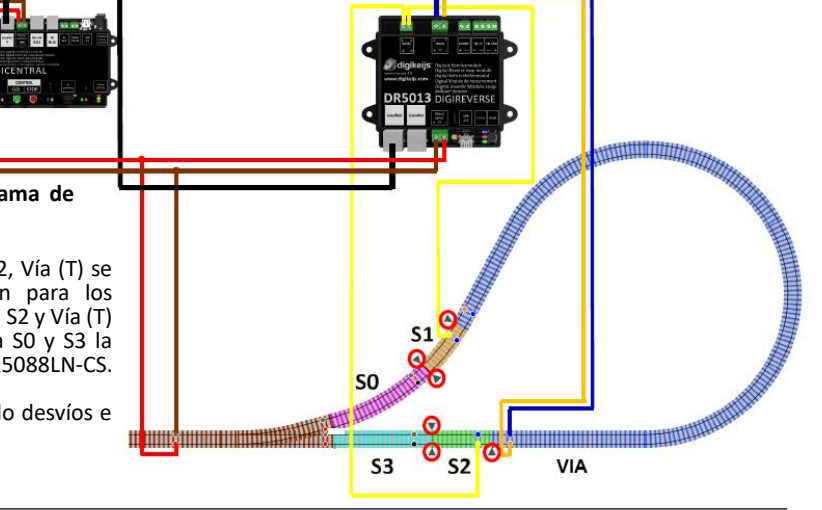

## 5.5 Conexión del DR5013 con captadores de vía (S1, S2) sin LocoNet<sup>®</sup>

Este eiemplo de conexión muestra cómo usar el DR5013 conjuntamente con captadores de vía (S1, S2). La señal de KS se transmite por un retroinformador externo, en este caso el DR4088CS. Con esta conexión, El DR5013 invierte automáticamente la polaridad (libre de cortocircuito). El desvío de entrada/salida puede ser cambiar manualmente o mediante programa de control. Sin LocoNet® no se transmite información disponible (RailCom<sup>®</sup>, retroinformación, mensaie de cortocircuito, etc.) a la central.

#### Principio de funcionamiento:

El desvío se cambia, p.ej. a curva. El DR5013 "lee" el circuito del desvío a través de la entrada de vía y reconoce qué polaridad es necesaria en el bucle de retorno y la ajusta si fuera necesario. Cuando la locomotora pasa por la zona del bucle de retorno (Vía), el DR503 reconoce la zona como ocupada y transmite esta información a la salida de retroinformación externa (FB-CS). A través del DR4088CS que se muestra aquí, la vía del bucle de retorno se informa como ocupada a la central, y puede ser controlada, p.ej., por un programa informático. La locomotora llega a la vía del captador 2 (S2). El DR5013 detecta ahora que la locomotora está en la salida y cambia la polaridad del bucle de retorno según la polaridad de salida. En este ejemplo, el DR5013 no puede conmutar el desvío porque no hay conexión a través de LocoNet con la central. Aquí debe intervenir el programa de control. También pueden necesitarse otros captadores de retroinformación. Si el desvío está en recta, la secuencia es la misma, pero con captadores en orden inverso (S2 -> S1).

#### Asignación de terminales:

- **SO** <no utilizado>
- **S1** Sensor de vía 1
- **S2** Sensor de vía 2
- **S3** <no utilizado>
- VIA Vía de retorno
- € FB-CS Separación necesaria de carriles
- Unidad de retroinformación externa
- Masa común con el bucle de retorno

Aquí se describen los ajustes que se deben hacer en el programa del DR5013. Aiustes de la vía de captación: (no es posible la comunicación por LocoNet<sup>®</sup>) En los campos de entrada de los recorridos de los captadores S1. S2. Vía (T) se introducen los contactos de retroinformación que se utilizarán para los respectivos captadores. Las direcciones de retroinformación para S1, S2 y Vía (T) se asignan directamente en el DR5013. Para los captadores de vía S0 y S3 no se utilizan, se tiene que introducir un 0 en la ventana de introducción para S0 y S3. Modo del desvío:

En este ejemplo la configuración Both se utiliza para el modo desvío. El artículo magnético del desvío se tiene que introducir.

#### Estado del desvío:

Ambos ajustes son posibles para la posición básica del desvío.

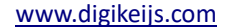

<sup>®</sup> R-Bus, B-Bus son marcas registradas a nombre de Modelleisenbahn GmbH. XpressNet y RS-Bus son marcas registradas a nombre de Lenz

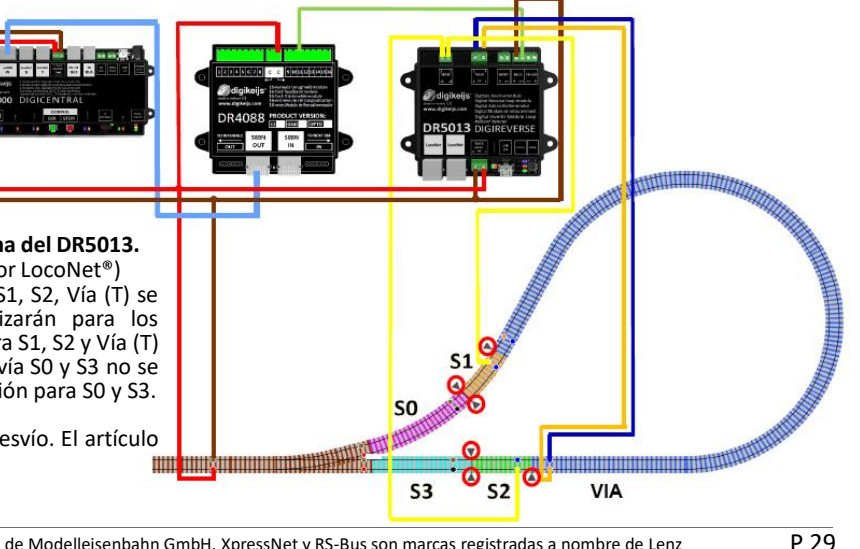

## 5.6 Conexión de retroinformación externa del DR5013

El DR5013 tiene tres salidas externas de retroinformación. Con estas salidas externas para retroinformación, la señal de ocupación del bucle de retorno (sensor de corriente FB con conexión a masa) y una señal de cortocircuito del bucle de retorno que puede ser mandada a una retroinformación externa.

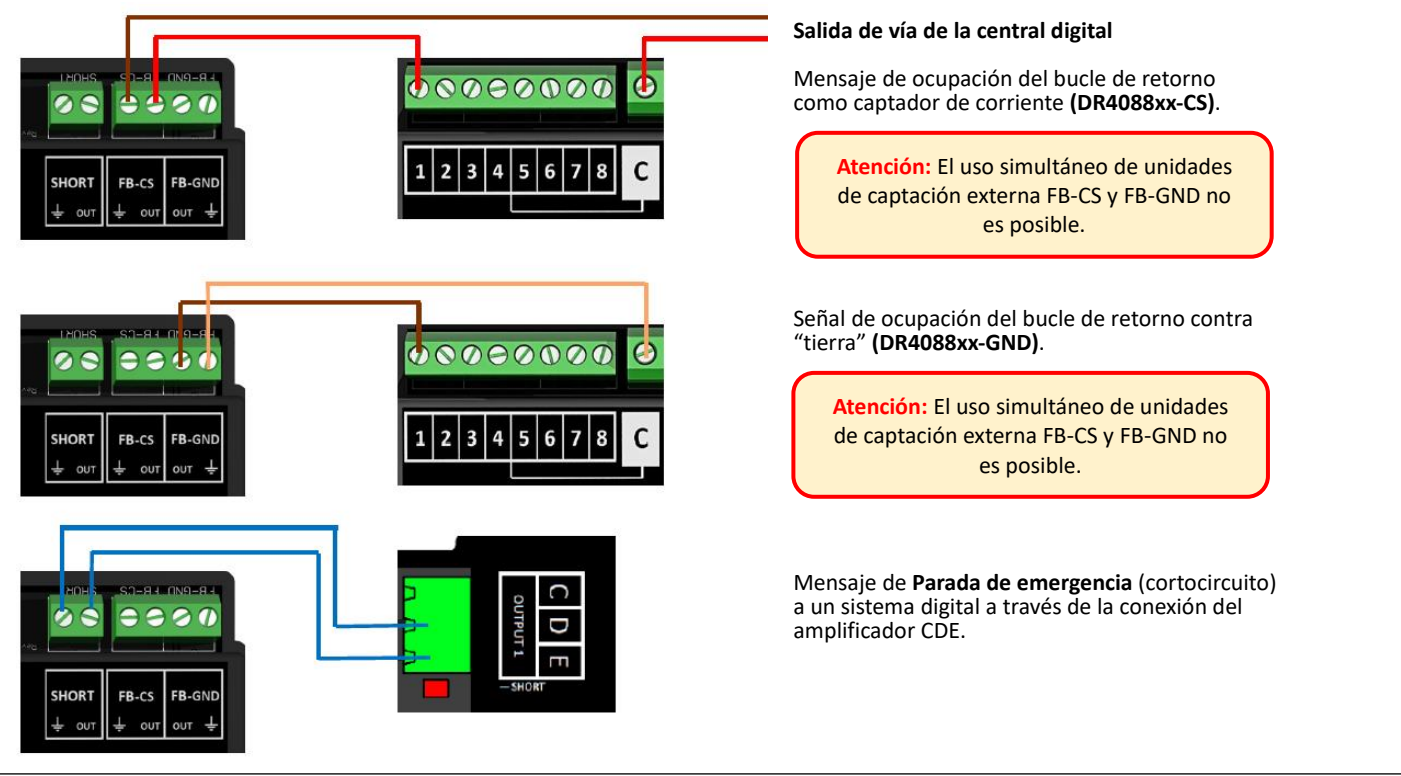

### 6.0 Instrucciones de puesta en marcha del DR5013 con captadores de vía S0,S1,S2,S3 (con conexión a PC)

Para comprobar la conexión del DR5013, utilice este procedimiento. Con él se puede comprobar si el cableado es correcto y no hay ningún fallo. Para ello, es necesario **conectar** el DR5013 al PC **por USB** y poner en marcha la aplicación de configuración. <u>Nota:</u> La conexión **por USB** a la **DR5000** o a **cualquier otro dispositivo Digikeijs** conectado antes debe ser **desconectado** primero. Si respeta esta nota, la comprobación puede realizarse sin problemas incluso con tensión de vía activa.

#### Secuencia del testeo de los módulos de captación S0. S1. S2 y S3 mediante la Aplicación:

T

00

Ponga la locomotora en el captador **S0**. La retroinformación de **S0** en la App muestra asignación (**punto amarillo**).

→ Si <u>no hay mensaje de ocupado</u>, debe comprobarse el cableado o la asignación de direcciones de S0.

100 ms

S3 12 € S2 1014 € T 1013 €

**digikeijs**°

Off-Dela

Turnout Mod

Ponga la locomotora en el captador **S1**. La retroinformación de **S1** en la App muestra asignación (**punto amarillo**).

→ Si <u>no hay mensaje de ocupado</u>, debe comprobarse el cableado o la asignación de direcciones de S1.

00

digikeijs

\$3

Sensor Properties

urnert Mode

OR Suite

Ponga la locomotora en el captador **S2**. La retroinformación de **S2** en la App muestra asignación (**punto amarillo**).

→ Si <u>no hay mensaje de ocupado</u>, debe comprobarse el cableado o la asignación de direcciones de S2. Ponga la locomotora en el captador **S3**. La retroinformación de **S3** en la App muestra asignación (**punto amarillo**).

→ Si <u>no hay mensaje de ocupado</u>, debe comprobarse el cableado o la asignación de direcciones de S3.

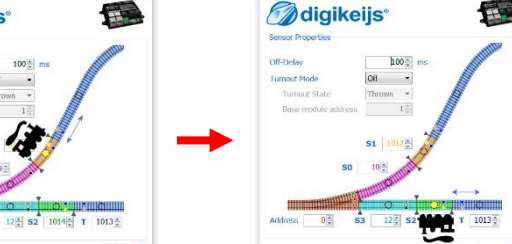

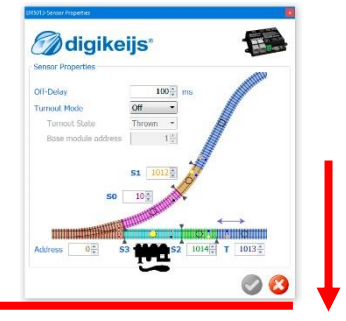

Al final de la serie de comprobaciones, ponga la locomotora en el captador de vía **S0** y conduzca en dirección a **S1** sobre la separación de los dos carriles hacia la vía del bucle de retorno (T).

Si la LED azul <u>no se enciende</u> o se desencadena un <u>cortocircuito</u> en el DR5013, las conexiones de vía de la entrada de vía del DR5013 deben cambiarse.

Finalmente vaya a través del bucle de retorno completamente para comprobar ahora de forma completa la conexión:  $SO \rightarrow S1 \rightarrow S2 \rightarrow S3$ .

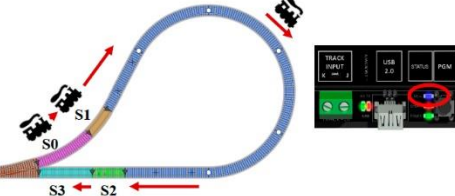

El LED **azul** indica la polaridad del bucle de retorno

® R-Bus, B-Bus son marcas registradas a nombre de Modelleisenbahn GmbH. XpressNet y RS-Bus son marcas registradas a nombre de Lenz

#### 6.1 Instrucciones de puesta en marcha del DR5013 con captadores de vía S0,S1,S2,S3 (sin conexión a PC)

Para comprobar la conexión del DR5013 sin conexión USB al ordenador utilice este procedimiento. Con él se puede comprobar si el cableado está correcto y no hay error.

#### DR5013, comprobar la conexión:

Esto le permite comprobar si S0, S1, S2 y S3 han sido cableados correctamente:

- 1) Desconecte la tensión de vía.
- 2) Retire todas las locomotoras y otras cargas de las vía de los sensores (S0,S1,S2,S3)
- 3) Conecte la tensión de vía.
- Coloque la locomotora en la vía del captador S0 y observe si el LED azul se enciende. Si el LED azul no se enciende, compruebe el cableado o la asignación de dirección de S0 en la aplicación.
- 5) Retire la locomotora de la vía del captador SO.
- 6) Coloque la locomotora en la vía del captador S1 y observe si el LED azul se enciende. Si el LED azul no se enciende, compruebe el cableado o la asignación de dirección de S1 en la aplicación.
- 7) Si ambas pruebas (4 & 6) muestran que el LED azul se enciende, las vías de los captadores **SO** y **S1** están correctamente cableadas.

El siguiente paso es realizar la prueba de funcionamiento con los captadores de vía S2 y S3. Puede llevarse a cabo.

- Coloque la locomotora en la vía del captador S3 y observe si el LED azul se enciende. Si el LED azul no se enciende, compruebe el cableado o la asignación de direcciones en la aplicación de S3.
- 9) Retire la locomotora de la vía del captador S3.
- 10) Coloque la locomotora en la vía del captador S2 y observe si el LED azul se enciende. Si el LED azul no se enciende, compruebe el cableado o la asignación de dirección de S2 en la aplicación.
- Si ambas pruebas (9 & 10) muestran que el LED azul no se enciende, las vías de los captadores
  S3 y S2 del DR5013 están correctamente cableadas.
- 12) Al final de la serie de pruebas, coloque la locomotora en la vía del captador S0 y conduzca en dirección a S1 sobre el punto de separación doble de los carriles en la vía del bucle de retorno (T). Si el LED azul no se enciende o si se produce un cortocircuito en el DR5013, hay que cambiar las conexiones de la vía de entrada del DR5013.
- 13) Finalmente, vuelva a pasar por el bucle de retorno completamente para probar la conexión por completo: S0 → S1 → T → S2 → S3

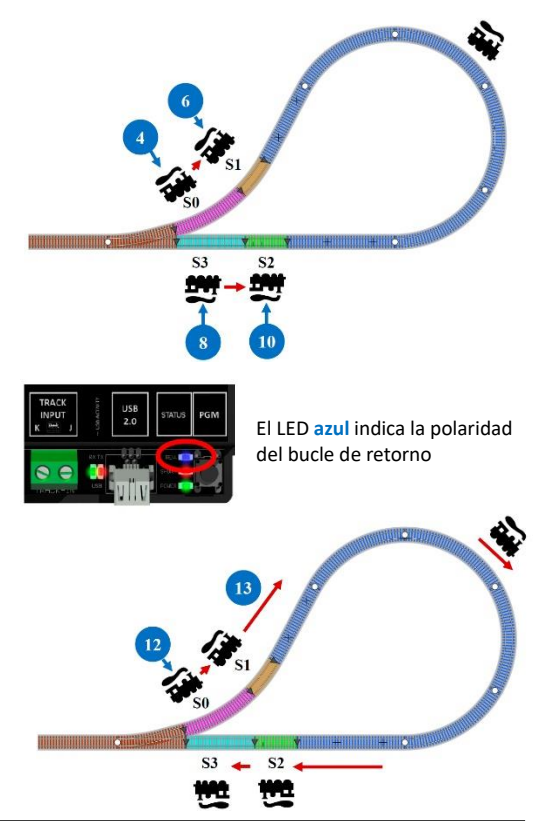

## Recordatorio del manual en castellano:

Este manual es una traducción/interpretación de un manual en inglés, por lo que puede haber errores debidos a un giro no esperado en el lenguaje, o inexactitudes en la traducción del original francés o su copia en inglés. Por tal motivo se ruega encarecidamente que si se observa alguna inexactitud se compruebe la misma con el original holandés o alemán. Por ser una traducción se declina por parte del autor toda responsabilidad acaecida por su uso o abuso. Esta traducción ha sido realizada sin ánimo de lucro por Isaac Guadix. En caso de encontrar algún problema técnico en el texto que pueda ser corregido comunicarlo por correo electrónico a <u>iguadix@gmail.com</u>.

#### Este manual ha sido revisado y autorizado

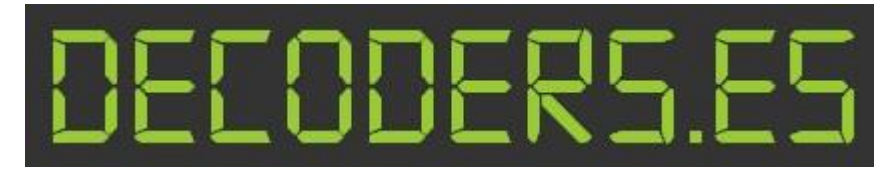

decoders.es@gmail.com www.decoders.es